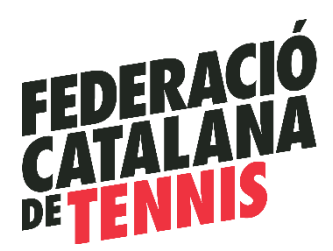

## Guia per al Procés d'Afiliació

Abans de començar el procés d'afiliació, segueix aquests passos importants:

Primer, **realitza el procés des d'un ordinador**, no utilitzis el mòbil per a aquest primer tràmit. Durant el procés, necessitaràs tenir llestes en format .jpg una fotografia recent de mida carnet i el teu DNI escanejat per ambdues cares.

Si **ets menor de 18 anys**, també hauràs de tenir preparat el DNI del teu pare, mare o tutor en format .jpg, així com un document d'autorització que hauràs de completar, signar i escanejar.

És fonamental que cada persona tingui la seva **pròpia adreça de correu electrònic**. Per exemple, si hi ha quatre jugadors a la teva família que s'han d'afiliar, necessitaràs quatre adreces diferents.

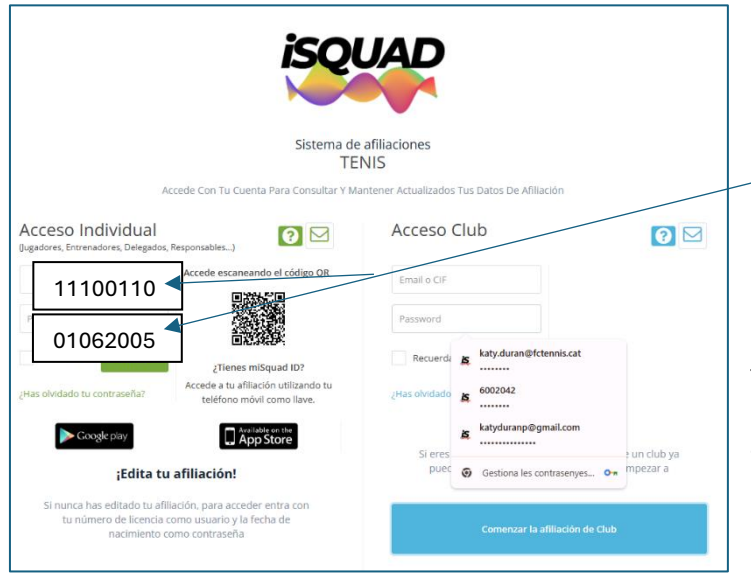

## Fes clic aquí per accedir a l'enllaç de **Isquad**.

Per iniciar el registre introdueix el teu número de llicència i, com a contrasenya, la teva data de naixement completada amb zeros. Per exemple, si vas néixer l'1 de juny de 2005, la teva contrasenya serà 01062005.

Tria l'opció " Modificar dades personals d'afiliació"

Rebràs un correu el electrònic a l'adreça que has proporcionat, l'hauràs de validar fent clic a l'enllaç que diu "aquí". Si reps dos correus, assegura't de validar ambdós. Finalment, rebràs un correu de confirmació d'afiliació.

Recorda que, a partir d'aquest moment, la teva contrasenya serà el teu correu electrònic i la paraula pas que hagis creat en el procés d'alta. Per últim, instal·la l'aplicació APP al teu mòbil, <u>versió Androit</u> / <u>versió Apple</u>, per començar a competir.

Per a qualsevol dubte o consulta relacionada amb aquest procés, pots enviar-nos un correu electrònic a <u>katy.duran@fctennis.cat</u> o a contactar-nos telefònicament o per WhatsApp al 663 08 59 53.